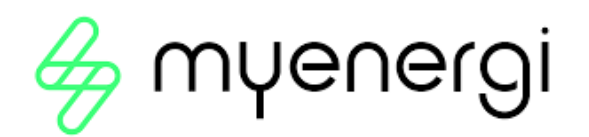

| Description                                                                                      | Check |
|--------------------------------------------------------------------------------------------------|-------|
| Time & Date                                                                                      |       |
| Check time zone is changed from BST to an Australian time zone                                   |       |
| Time & Date                                                                                      |       |
| Check Update from Cloud is set to ON (if connected to internet via hub)                          |       |
| 3 Phase Wiring                                                                                   |       |
| If installing a 22kW, ensure the number 3 appears inside the zappi icon on the home screen.      |       |
| If the zappi icon is blank, swap supply wires 1 and 3 in the zappi                               |       |
| CT Config                                                                                        |       |
| Check Grid CT return PF reading of close to 0.99 on each phase                                   |       |
| CT Config                                                                                        |       |
| If no CTs are hard-wired to the zappi, ensure CTs are set to None in CT Config                   |       |
| CT Config                                                                                        |       |
| If Solar CTs are installed, check PF readings are close to 0.99 and not negative (backwards)     |       |
| CT Config                                                                                        |       |
| If CT clamps are installed on an AC battery, ensure power reading is negative when battery is    |       |
| charging, or positive when it is discharging                                                     |       |
| CT Config                                                                                        |       |
| Check all readings appear correct on the zappi home screen (check against inverter or solar      |       |
| monitoring app for comparison)                                                                   |       |
| Charging                                                                                         |       |
| Check the zappi will charge in FAST mode at the fastest rate the car and zappi will allow        |       |
| Charging                                                                                         |       |
| Check the zappi charges from surplus if available, or Waiting for Surplus if insufficient export |       |
| available                                                                                        |       |
| Connectivity                                                                                     |       |
| Check device is connected to server (if connecting internal or external hub)                     |       |
| Account                                                                                          |       |
| If connected to internet, ensure registration code appears on the zappi                          |       |
| Menu > Information > Page 2                                                                      |       |
| Customer Experience                                                                              |       |
| The customer has a basic understanding of how to use their new zappi                             |       |

If any of the listed checks above cannot be confirmed please contact myenergi support

Australia: 1300 743 443 – Option #2 | New Zealand: 0800 323 558 – Option #2

This certifies all of the relevant checks listed above have been completed and the device is fully operating as designed

Signed: .....

Installer Name: .....

| Installer ( | Company: |
|-------------|----------|
|-------------|----------|

Date: .....